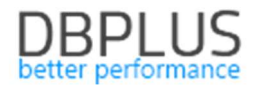

# DBPLUS Performance Monitor description of changes in the versions 2018.4.1,2018.4.2

Date: December 21st, 2018

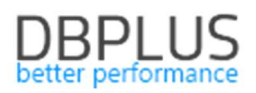

## **Table of Contents**

| 1 New in version 2018.4.1,2018.4.2                                | 3  |
|-------------------------------------------------------------------|----|
| 1.1 SQL Plan Guides management                                    | 3  |
| 1.1.1 Object search                                               |    |
| 1.2 Permission management in the DBPLUS Performance Monitor       | 4  |
| 1.2.1 Own permissions                                             | 4  |
| 1.2.2 Inherited permisions form parents                           | 5  |
| 1.3 Information about statistics from the OS                      | 7  |
| 1.4 Grup wait by class, screen Waits > Analyze                    | 8  |
| 1.5 Session menu                                                  | 8  |
| 1.5.1 Searching for sessions for a given waits                    | 8  |
| 1.5.2 Information about sessions version store Usage              | 9  |
| 1.6 Anomaly Monitor                                               | 10 |
| 1.6.1 Problems viewer in the SQL Instance                         | 10 |
| 1.6.1.1 Reasons Analysis                                          | 10 |
| 1.6.1.2 Reasons Overwiew                                          | 12 |
| 1.6.2 Setting a class for a given cause of the problem            | 13 |
| 1.6.3 Change in verifying the change of the query explain plan    | 13 |
| 1.6.3 New parameter controlling the alert function                | 14 |
| 1.7 General Improvements                                          | 15 |
| 1.7.1 The ability to export Performance Counters statistics       | 15 |
| 1.7.2 The ability to generate a Performance Report in hourly mode | 15 |

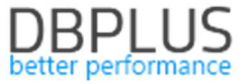

Below we present a list of changes in the DBPLUS Performance Monitor system for monitoring MSSQL instances.

## 1 New in version 2018.4.1,2018.4.2

#### 1.1 SQL Plan Guides management

New version of the application adds the ability to manage objects such as Plan Guides.

#### 1.1.1 Object search

For this purpose, a new Plan Guides menu has been added, available from Instance Analysis for each instance. Information on the Plan Guides established in a given instance is available on the screen. Current information as well as historical data are available.

| Sack to dashboard | III Plan Guides O                                                                                                    | verview Plan Gu                                                                                                    | iides History        |                     |              |                   |                |       |                   |                   |                     |                                |   |
|-------------------|----------------------------------------------------------------------------------------------------|----------------------------------------------------------------------------------------------------|----------------------|---------------------|--------------|-------------------|----------------|-------|-------------------|-------------------|---------------------|--------------------------------|---|
| Performance       | Plan guides for                                                                                                    | All databases 👻                                                                                                    | Filter by Query Hash |                     |              |                   |                |       |                   |                   | Include dropped pla | n guides Refresh               |   |
| Plan Guides       | CURRENT PLAN G                                                                                                    | CURRENT PLAN GUIDES LIST                                                                                                    |                      |                     |              |                   |                |       |                   |                   |                     |                                |   |
| Anomaly monitor   | If plan guide                                                                                                    | If plan guide doesn't contain query hash information it could mean that query is executed very fast or plan guide is not used. |                      |                     |              |                   |                |       |                   |                   |                     |                                |   |
| I/O Stats         | Q Search by any value in below plan guide list                                                                                                    |                                                                                                    |                      |                     |              |                   |                |       |                   |                   |                     |                                |   |
| Space monitor     | Database                                                                                                    | Name                                                                                                    | Create date          | Last modify 👻       | ls<br>Disabl | Statement text    | Query Hash     | Scope | Scope object name | Scope object type | Parameters          | Hints                          |   |
| Memory            | Navision                                                                                                    | DBPLUS 0x40B73F                                                                                                    | 2018-08-02 12:07:11  | 2018-08-02 12:07:11 |              | SELECT * FROM "N  | 0x1D7FE64668F  | 1 SQL |                   |                   | @P1 int.@P2 int.@F  | OPTION/TABLE HIN               |   |
| Sessions          | Navision                                                                                                    | -<br>DBPLUS_0x28C51A                                                                                                    | 2018-04-25 12:28:13  | 2018-04-25 12:28:13 |              | SELECT TOP 1 NUL  | 0x098C05A6360E | SQL   |                   |                   | @P1 int,@P2 int,@F  | OPTION(USE PLAN                |   |
| Backups           | Navision                                                                                                    | DBPLUS_0x8695F8                                                                                                    | 2016-08-09 08:38:08  | 2016-08-09 08:38:08 |              | SELECT TOP 1 * FR |                | SQL   |                   |                   | @P1 varchar(20),@   | OPTION (TABLE HIN              |   |
|                   | Navision                                                                                                    | DBPLUS_0x291762                                                                                                    | 2015-09-18 10:10:50  | 2015-09-18 10:10:50 |              | SELECT TOP 1 NUL  |                | SQL   |                   |                   | @P1 varchar(20),@   | OPTION (TABLE HIN              |   |
|                   | Navision                                                                                                    | DBPLUS_0x93DA71                                                                                                    | 2015-05-14 14:35:47  | 2015-05-14 14:35:47 |              | SELECT TOP 1 NUL  |                | SQL   |                   |                   | @P1 varchar(20),@   | OPTION (TABLE HIM              |   |
| Parameters        | Navision                                                                                                    | DBPLUS_0x97F504                                                                                                    | 2015-02-16 15:02:01  | 2015-02-16 15:02:01 |              | SELECT TOP 1 NUL  |                | SQL   |                   |                   | @P1 varchar(20),@   | OPTION (TABLE HIM              |   |
|                   | Navision                                                                                                    | DBPLUS_0x65BCA8                                                                                                    | 2015-02-16 14:00:45  | 2015-02-16 14:00:45 |              | SELECT * FROM "U  |                | SQL   |                   |                   | @P1 varchar(30)     | OPTION (TABLE HIM              |   |
|                   | Navision                                                                                                    | DBPLUS_0x178387                                                                                                    | 2015-02-04 15:06:52  | 2015-02-04 15:06:52 |              | SELECT TOP 1 NUL  |                | SQL   |                   |                   | @P1 varchar(59),@   | OPTION (TABLE HIM              | • |
|                   | DETAILS FOR SELI                                                                                                    | ECTED PLAN GUIDE                                                                                                    |                      |                     |              |                   |                |       |                   |                   |                     |                                |   |
|                   | SQL Text & Hints                                                                                                    | Changes history                                                                                                    |                      |                     |              |                   |                |       |                   |                   |                     |                                |   |
|                   | STATEMENT TEXT                                                                                                    |                                                                                                    |                      |                     |              |                   |                |       |                   |                   |                     |                                |   |
|                   | SINTERENT IEAN SELECT * FROM "Navision ","dbo", "Inter Cars UASAMHM Document Header" WITH (READUNCOMMITTED) MHERE (("Document Type"<> 001) AND (("Document Status"<=822)) AND (("Locat Code"=853)) AND (("Marchouse Document No_"=8F4)) AND (("Marchouse Document Type"=8F5)) AND "Document Type"> 8F6 GRDER EX "Document Status"<=822)) AND (("Locat Code"=853)) AND (("Marchouse Document No_"=8F4)) AND (("Marchouse Document Type"=8F5)) AND "Document Type"> 8F6 GRDER EX "Document Status"<=822)) AND (("Locat Code"=853)) AND (("Marchouse Document No_"=8F4)) AND (("Marchouse Document Type"=8F5)) AND "Document Type"> 8F6 GRDER EX "Document Status"<=822)) AND (("Marchouse Document ID")) |                                                                                                    |                      |                     |              |                   |                |       |                   |                   |                     | ) (("Location<br>nt ID" OPTION |   |

The Plan Guide Overview tab contains the following information as:

- Database name
- > Name Plan Guide name,
- Create date
- Last modify date of last modification
- Is Disable information about Plan Guide status,
- Statement text
- Query Hash query ID assigned with Plan Guide
- Scope [OBJECT/SQL/TEMPLATE]
- Scope object name
- Scope object type –(e.g. procedurę, functions)
- > Parameters list of parameters
- Hints hints related with Plan Guide

## Note! Not all Guide Plan will be assigned Query Hash. This will refer specifically to those Guide Plans that have been created in the past and for which queries are not currently performed.

After clicking on the row in the table, below (the SQL Text & Hints tab), the content of the query will be presented as well as the used hints within the plan. The Changes History tab presents information about what changes were made to a given Plan Guide (e.g. Insert / Change / Drop)

In addition, the Plan Guide History tab stores information about all Plan Guide in the SQL Instance. To search for a Historical Plan Guide, select the appropriate date range.

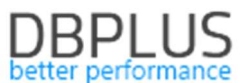

#### 1.2 Permission management in the DBPLUS Performance Monitor

In the new version of the application, the functionality of giving access to the DBPLUS Performance Monitor screens has been modified. In the new version, the PROFILE access object has been added, which allows assigning appropriate access to the profile and then granting rights by assigning the profile to the user. The way of granting access to each group of objects has also been modified.

| Security - Management of application rights |              |            |       |                                                                                                    |                                                                                                    |                    |                 |            |  |  |
|---------------------------------------------|--------------|------------|-------|----------------------------------------------------------------------------------------------------|----------------------------------------------------------------------------------------------------|--------------------|-----------------|------------|--|--|
| USER OBJECTS IN THE APPLICATION             |              | Add new ot | bject | DETAILS AND PRIV                                                                                                    | YETAILS AND PRIVILEGES FOR SELECTED OBJECT                                                                                 |                    |                 |            |  |  |
| Enter the object name to search             |              |            |       | Object name                                                                                                    | Object name ADMIN                                                                                                    |                    |                 |            |  |  |
| Name                                        | Name Type I  |            | 111   |                                                                                                    |                                                                                                    |                    |                 |            |  |  |
| ADMIN                                       | PROFILE      | Own        | m     | Object type PROFILE +                                                                                                    |                                                                                                    |                    |                 |            |  |  |
| DBPLUS_ADMINS_MSSQL                         | GROUP        | Own        | Î     | Permissions Type                                                                                                    | Use own permissions *                                                                                                    |                    |                 |            |  |  |
| ic\abogusze                                 | USER Own III |            |       |                                                                                                    |                                                                                                    |                    |                 |            |  |  |
| icIrmakuch                                  | USER         | Own        | TTT   | ⊕⊕ Functions ri                                                                                                    | ights 🔋 Databases access                                                                                                   | E Local privileges | Un Select All S | Select All |  |  |
| NTER SQL DBPtus GROUP Own                   |              |            |       | 0 Default obje                                                                                                    | Default object privileges to functions for All databases                                                                   |                    |                 |            |  |  |
|                                             |              |            |       | Dashboa     Space m     Ha     Dashboa     Monorement     Secondary     Maccounts     Secondary     Monorement     Monorement     Secondary     Secondary | rd<br>rdisk space<br>tdolsk space<br>S<br>s<br>er accounts<br>ckups history<br>ers<br>rvers parameters<br>rvers properties |                    |                 |            |  |  |

In order to create a new object, e.g. a profile (PROFILE), click on [Add new object], then select the object type "PROFILES" and give the name of the object.

| IEW OBJECT  |                |        |  |
|-------------|----------------|--------|--|
| Object name | ADMIN          |        |  |
| Object Type | PROFILE +      |        |  |
|             | Add new object | Cancel |  |

To assign permissions to a given object, select it from the list on the left side of the screen. After clicking on the object on the right side, the page with the access configuration will be displayed. First you need to choose whether the permissions will be:

- own (Use own permissions).
- inherited permissions form parents.

| Object name      | DESKTOP\ARTUR         |
|------------------|-----------------------|
| Object Type      | USER -                |
| Permissions Type | Use own permissions 👻 |

#### 1.2.1 Own permissions

If you choose (own permissions), you have three tabs to configure permissions:

- Function rights,
- Databases access,
- Local privileges.

Functional settings allow you to give rights to pages or functionality in the application at the global level for a given user / group or profile for all databases. You can override these rights by granting custom permissions for a specific SQL instance. Custom permissions can only be changed for the Instance Analysis module. Local

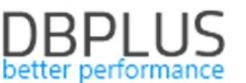

permission is superordinate to a given SQL Instance in relation to functional rights. If you assign custom permissions, the (permissions overwritten) message will be displayed next to the SQL instance name.

| 4-0<br>0-9 | Functions rights                                                                                                    |                                                                                                    | Databases access                                                                                                    | E Local privil       | eges      |            |
|------------|----------------------------------------------------------------------------------------------------|----------------------------------------------------------------------------------------------------|----------------------------------------------------------------------------------------------------|----------------------|-----------|------------|
| ò          | Function privileg                                                                                                    | les fo                                                                                                    | r Database Analysis                                                                                                    | module overwrite ma  | ain funct | ion rights |
| Privil     | eges for selected datat                                                                                                    | base                                                                                                    | CRMSQL31 (perm                                                                                                    | issions overwritten) | •         |            |
|            | <ul> <li>✓ Instance Anal</li> <li>✓ Perform</li> <li>✓ I/O Stat</li> <li>✓ Space n</li> <li>✓ Memory</li> <li>✓ Sessions</li> <li>✓ Sessions</li></ul> | lysis<br>ance<br>s<br>nonit<br>s<br>s<br>s<br>s<br>s<br>s<br>ters<br>s<br>ters<br>s<br>tan<br>a<br>taba<br>r<br>forr<br>ides<br>y mo | e<br>cor<br>ns<br>(ill sessions<br>onitor<br>cursors<br>ssions<br>ce Parameters<br>ce Properties<br>ases parameters<br>mance report<br>onitor |                      |           |            |

In addition, you can restrict access to specific SQL Instance. To do this, in the Database access tab, select the appropriate check boxes for a given database or select ALL\_INSTANCES. If certain bases are restricted, this will also limit the Local privileges tab.

| ÷a Fund | ctions rights                 | Databases access             | Local privileges |  |  |  |  |  |  |  |
|---------|-------------------------------|------------------------------|------------------|--|--|--|--|--|--|--|
| 💡 Obj   | ect access to                 | databases                    |                  |  |  |  |  |  |  |  |
| Access  | Database                      | Database                     |                  |  |  |  |  |  |  |  |
|         | ALL INSTANC                   | ALL INSTANCES                |                  |  |  |  |  |  |  |  |
|         | CRMSQL31 o                    | CRMSQL31 on machine CRMSQL31 |                  |  |  |  |  |  |  |  |
|         | SQL01\NAV_EE on machine SQL01 |                              |                  |  |  |  |  |  |  |  |

#### 1.2.2 Inherited permisions form parents

If you choose inherited rights, you can specify which profile or profiles to use for a given user or user group. Each profile contains a list of objects and access to which. Granting permissions to multiple profiles for the user will result in the entitlement for a given user being the sum of rights for selected profiles.

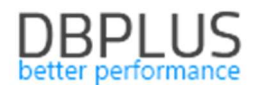

| Profi  | Profiles assigment                              |  |  |  |  |  |  |  |  |  |  |
|--------|-------------------------------------------------|--|--|--|--|--|--|--|--|--|--|
| 💡 Per  | Permissions to inherited from assigned profiles |  |  |  |  |  |  |  |  |  |  |
| Access | Profile Name                                    |  |  |  |  |  |  |  |  |  |  |
|        | ADMIN                                           |  |  |  |  |  |  |  |  |  |  |
|        | ADMIN2                                          |  |  |  |  |  |  |  |  |  |  |
|        | ADMIN3                                          |  |  |  |  |  |  |  |  |  |  |

Attention! In order to enable the functionality of limited access to the application, you must change the settings at the level of the DBPLUS Configuration Wizard> Applications settings> Applications Options> Configure. As well as change the status of the **SECURITY** parameter to ON

| ing Applying                                  |                                                                            |                                                  |                                                                      |                                                                                                    |                                                                                                    |                                            |
|-----------------------------------------------|----------------------------------------------------------------------------|--------------------------------------------------|----------------------------------------------------------------------|----------------------------------------------------------------------------------------------------|----------------------------------------------------------------------------------------------------|--------------------------------------------|
| Q List o                                      | of configuration parameters. Please click                                  | on the edit button to change param               | eter value.                                                          |                                                                                                    |                                                                                                    |                                            |
| monitor APPLICATI                             | ON PARAMETERS                                                              |                                                  |                                                                      |                                                                                                    |                                                                                                    |                                            |
| eters Parameter                               | Value                                                                      |                                                  | Description                                                          |                                                                                                    |                                                                                                    |                                            |
| s SECURITY                                    | ON                                                                         |                                                  | Application can work in SECURIT                                      | FY mode set to ON or to OFF: It means that application u                                             | ses (or doesnt use) user authentication. Setting the SECURITY to (                                              | on, it requires at least one user created. |
| DASHBOA                                       | RD_ANIMATE_PARAMETERS ON                                                   |                                                  | Setting is valid for DPM dashboa                                     | rd displayed in television mode. Based on it each sql ser                                            | ver icon can toggle/animate automatically its parameters like (serve                                            | ar cpu, waits, sessions, etc.)             |
| LOCKING                                       | SNAPSHOT_FREQUENCY 300                                                     |                                                  | The interval time in seconds betw<br>consider lower value for LOCKIN | veen each snapshot of locks made by DBPLUS CATCHE<br>G_SNAPSHOT_FREQUENCY. In a case of rarely occur | R service. The parameter can be setup separatelly for each instant<br>ad locks, please use bigger value for it. | ce. In a case of frequent locks, please    |
|                                               |                                                                            | C. C. and in unat                                |                                                                      | J.                                                                                                   |                                                                                                    |                                            |
| w screen w                                    |                                                                            | 5 Conligural                                     | ion wizard                                                           | 1.                                                                                                   |                                                                                                    |                                            |
| It's re<br>instar<br>Pleas                    | commended to use<br>toes monitoring pur<br>e do not use accourt            | the same user to<br>poses.<br>It with administra | type/account i<br>ator privileges                                    | for DBPLUSORACLECAT                                                                                  | FCHER service, IIS applicat                                                                                     | ion and oracle                             |
| In ap<br>enter                                | plication security ta<br>the application url)                              | b please specify<br>or in secure mo              | if application<br>de (for users                                      | should be available in a<br>who authenicate)                                                         | anonymous mode (for ever                                                                                        | y user who                                 |
| If you                                        | want to change th                                                          | e protocol, you h                                | ave to do it d                                                       | irectly in IIS manager.                                                                              |                                                                                                    |                                            |
| Application                                   | n pool settings (#                                                         | ppPoolDPM)                                       |                                                                      |                                                                                                    |                                                                                                    |                                            |
|                                               | Login type                                                                 | LocalSystem                                      | m                                                                    | ~                                                                                                    |                                                                                                    |                                            |
|                                               | Username                                                                   |                                                  |                                                                      |                                                                                                    |                                                                                                    |                                            |
|                                               |                                                                            |                                                  |                                                                      |                                                                                                    |                                                                                                    |                                            |
|                                               | Password                                                                   |                                                  |                                                                      |                                                                                                    |                                                                                                    |                                            |
| Website se                                    | Password                                                                   | Website)                                         |                                                                      |                                                                                                    |                                                                                                    |                                            |
| Website se                                    | Password<br>ettings (DBPLUS<br>http                                        | Website)                                         | ~                                                                    | Binding property                                                                                     | Default                                                                                                    | ~                                          |
| Website se<br>Protocol<br>Port                | Password<br>attings (DBPLUS<br>http<br>80                                  | Website)                                         | ~                                                                    | Binding property<br>Host name                                                                        | Default                                                                                                    | ~                                          |
| Website se<br>Protocol<br>Port                | Password<br>attings (DBPLUS<br>http<br>80<br>Application pa                | Website)<br>h C:\Program                         | n Files (x86)\[                                                      | Binding property<br>Host name<br>DBPLUS.Or Se                                                        | Default<br>lect application folder                                                                              | ~                                          |
| Website se<br>Protocol<br>Port<br>Application | Password<br>ettings (DBPLUS<br>http<br>80<br>Application parts<br>security | Website)<br>h C:\Program                         | n Files (x86)\[                                                      | Binding property<br>Host name<br>DBPLUS.Or Se                                                        | Default<br>lect application folder                                                                              | ~                                          |
| Website se<br>Protocol<br>Port<br>Application | Password<br>ettings (DBPLUS<br>http<br>80<br>Application parts<br>security | Website)<br>h C:\Program                         | n Files (x86)\[                                                      | Binding property<br>Host name<br>DBPLUS.Or Se                                                        | Default<br>lect application folder                                                                              | ~                                          |
| Website se<br>Protocol<br>Port<br>Application | Password<br>ettings (DBPLUS<br>http<br>80<br>Application pain<br>security  | Website)<br>h C:\Program                         | n Files (x86)\[<br>dows authentic                                    | Binding property<br>Host name<br>DBPLUS.Or Se<br>cation in access to appl                            | Default<br>lect application folder                                                                              |                                            |

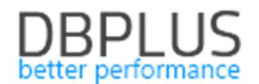

### **1.3** Information about statistics the OS

In the new version of the application, information about statistics collected at the operating system level has been added:

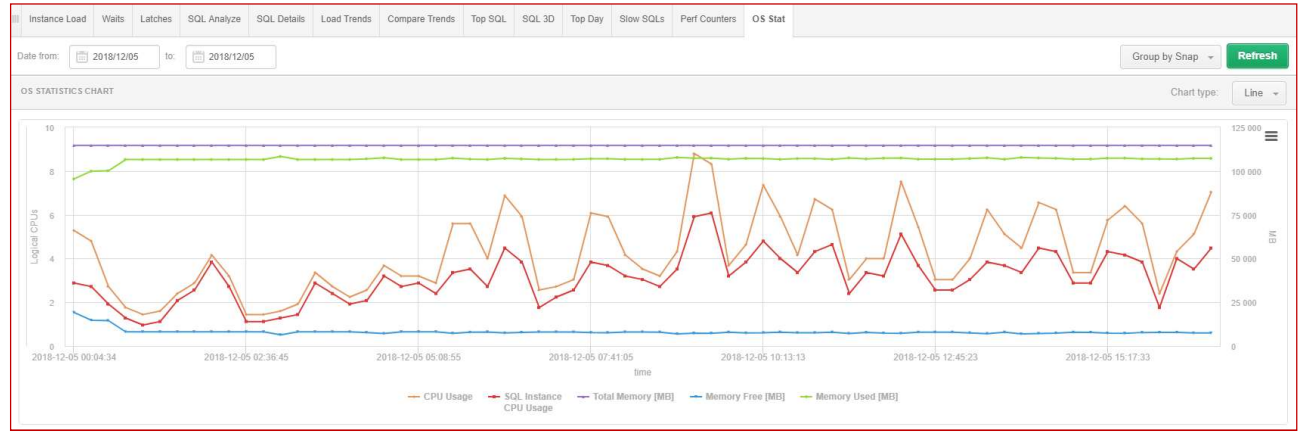

The OSS Stat tab contains the following information as:

- Logical CPUs number of available processor,
- SQL Instance Logical CPUs number of available processor on SQL Instance,
- CPU Idle [Seconds] the number of processor inactivity seconds, relative to all processors
- CPU Usage [Seconds] number of seconds in which the processor was busy executing the user or kernel code, including all processors on the server
- SQL Instance CPU Usage [Seconds] number of seconds in which the processor was busy executing the user or kernel code, including all processors on the SQL Instance,
- Total Memory [MB] total amount of physical memory.
- Memory Free [MB] total amount of free physical memory.
- Memory Used [MB] total amount of used physical memory.

| OS STAT STATISTICS  |              |                              |          |           |                           |                      |                     | Clear selection     |
|---------------------|--------------|------------------------------|----------|-----------|---------------------------|----------------------|---------------------|---------------------|
| Logdate 🔺           | Logical CPUs | SQL Instance<br>Logical CPUs | CPU Idle | CPU Usage | SQL Instance<br>CPU Usage | Total Memory<br>[MB] | Memory Free<br>[MB] | Memory Used<br>[MB] |
| 2018-12-05 00:04:34 | 16           | 16                           | 10.72    | 5.28      | 2.88                      | 114 687 MB           | 19 158 MB           | 95 529 MB           |
| 2018-12-05 00:19:47 | 16           | 16                           | 11.20    | 4.80      | 2.72                      | 114 687 MB           | 14 723 MB           | 99 964 MB           |
| 2018-12-05 00:35:00 | 16           | 16                           | 13.28    | 2.72      | 1.92                      | 114 687 MB           | 14 499 MB           | 100 188 MB          |
| 2018-12-05 00:50:13 | 16           | 16                           | 14.24    | 1.76      | 1.28                      | 114 687 MB           | 8 096 MB            | 106 591 MB          |
| 2018-12-05 01:05:26 | 16           | 16                           | 14.56    | 1.44      | 0.96                      | 114 687 MB           | 8 092 MB            | 106 595 MB          |
| 2018-12-05 01:20:39 | 16           | 16                           | 14.40    | 1.60      | 1.12                      | 114 687 MB           | 8 091 MB            | 106 596 MB          |
| 2018-12-05 01:35:52 | 16           | 16                           | 13.60    | 2.40      | 2.08                      | 114 687 MB           | 8 092 MB            | 106 595 MB          |
| 2018-12-05 01:51:05 | 16           | 16                           | 13.12    | 2.88      | 2.56                      | 114 687 MB           | 8 093 MB            | 106 594 MB          |

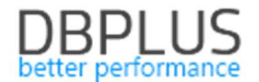

#### 1.4 Grup wait by class, screen Waits > Analyze

The new version of the software has added wait sort functionality by class. Depending on the period you selected, you can now see the share of a given class in the total number of waits. The functionality works for grouping after performance wait and for all waits.

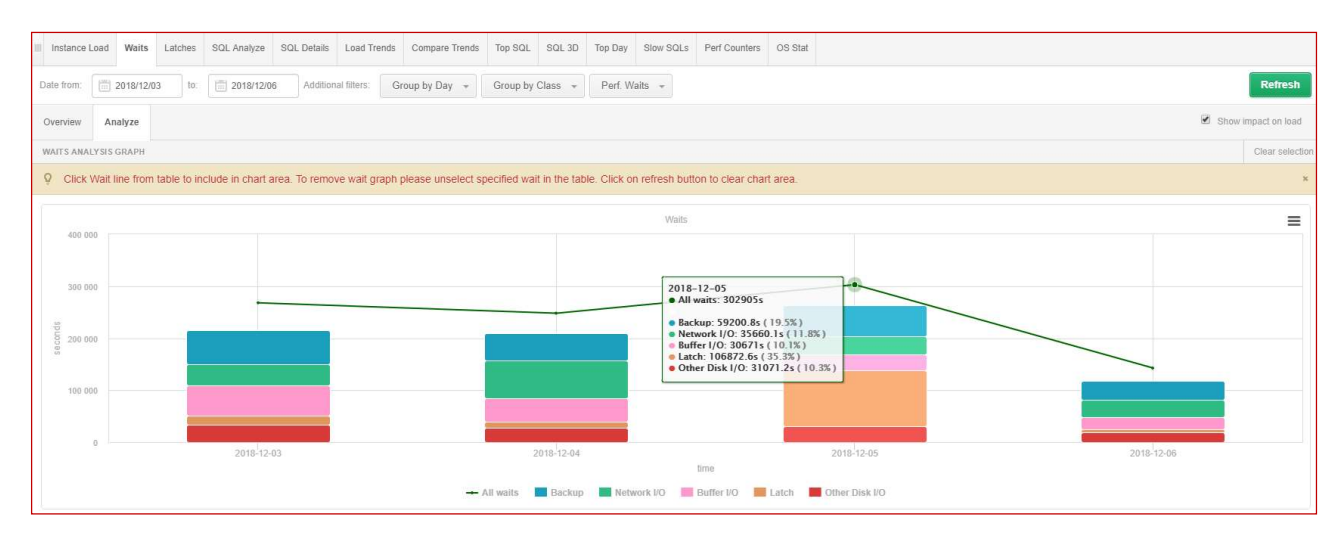

The data is also available in a tabular version. A validation class was assigned to each valid.

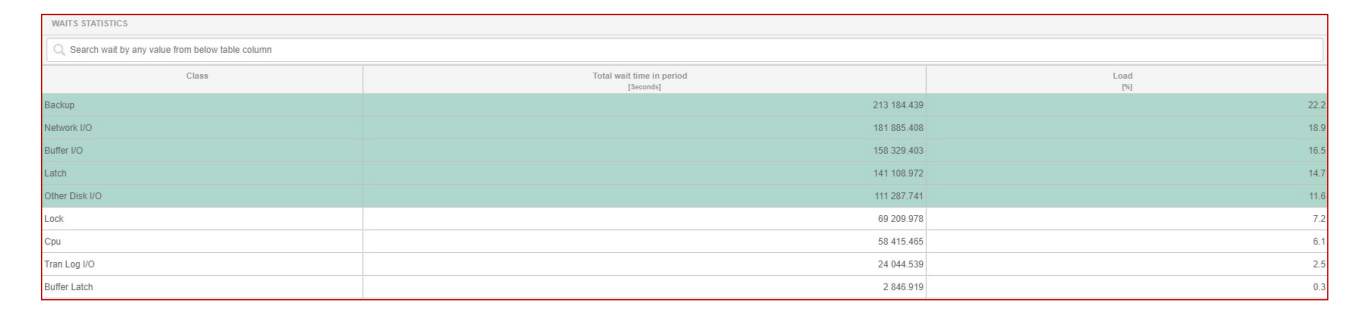

#### 1.5 Session menu

The new version of the application adds the ability to search information about the historical user's session using a given type of wait and also for the session using Tempdb the version store information.

#### **1.5.1** Searching for sessions for a given waits

The new version of the application adds the ability to search information about the user's session using a given type of wait. We start the search by pressing the "Hide additional filters" button and then from the list of available waits we add the ones we want to view.

After pressing the Refresh button, only those sessions that were waiting, for a wait selected by the user from the list will be presented in the given period.

At the same time, you can also select other filters, e.g. such as SID session ID or Query Hash value.

| III Sessions Ti                                                                                                    | empdb usage sessio                                                                                                    | ns I          | Log usage session: | Sessions his    | ory Active s    | essions / Tempdb s | essions / Log   | usage sessions history  |                 |               |                        |                           |         |                 |                           |                       |
|----------------------------------------------------------------------------------------------------|----------------------------------------------------------------------------------------------------|---------------|--------------------|-----------------|-----------------|--------------------|-----------------|-------------------------|-----------------|---------------|------------------------|---------------------------|---------|-----------------|---------------------------|-----------------------|
| From: 2018/12                                                                                                    | 2/06 00:00 t                                                                                                    | 0:            | 2018/12/06         | 23:59 Using Que | y Hash: Enter o | query hash         | Loginname:      | Enter login/username    | Sid:            |               |                        |                           |         |                 |                           | Refresh               |
|                                                                                                    |                                                                                                    |               |                    |                 |                 |                    |                 | Hide additional filters |                 |               |                        |                           |         |                 |                           |                       |
| Perform<br>page<br>PAGELATCH_EX<br>PAGELATCH_KP<br>PAGELATCH_NL<br>SOS_SMALL_PAG<br>UTIL_PAGE_ALLOW<br>Sessions Term | Performance Waits     Waits related to filtering       age     Image: Calcol Lex       GELATCH_EX     PAGELATCH_EX       PAGELATCH_SH     PAGELATCH_UP       PAGELATCH_SH     PAGELATCH_UP       PAGELATCH_SH     PAGELATCH_UP       PAGELATCH_SH     PAGELATCH_UP       PAGELATCH_SH     PAGELATCH_UP       PAGELATCH_SH     PAGELATCH_UP       PAGELATCH_SH     PAGELATCH_UP       PAGELATCH_SH     PAGELATCH_UP       PAGELATCH_SH     PAGELATCH_UP       PAGELATCH_SH     PAGELATCH_UP       PAGELATCH_UP     PAGELATCH_UP       PAGELATCH_UP     PAGELATCH_UP       PAGELA |               |                    |                 |                 |                    |                 |                         |                 |               |                        |                           |         |                 |                           |                       |
| Logdate                                                                                                    | Туре                                                                                                    | Session<br>Id | Program            | Nt user name    | Host name       | Login name         | Context<br>Info | Query Hash              | Plan Hash       | Wait type 👻   | Wait time<br>[Seconds] | Blocking<br>session<br>id | Command | Database        | Elapsed Time<br>[Seconds] | Cpu Time<br>[Seconds] |
| 2018-12-06 08:18:40                                                                                                  | Session                                                                                                    | 142           | MSCRMw3wp          | crm_iisinter    | CRMIIS32.w3wp   | INTER\crm_iisinte  |                 | 0x6A086E3970BEC16       | 0x5E9DDA7602EC4 | PAGELATCH_SH  | 0.1                    | 126                       | INSERT  | InterCars_MSCRM | 0.097                     | 0 ^                   |
| 2018-12-06 02:06:24                                                                                                  | Session                                                                                                    | 56            | SQLAgent - TSQL    | . crm           | CRMSQL31        | IC\crm             |                 | 0x6F75BD63A95B2F3       | 0x2251F93F40C0D | PAGEIOLATCH_E | 0                      | 0                         | DELETE  | IT              | 17.916                    | 13.704                |
| 2018-12-06 03:26:00                                                                                                  | Session                                                                                                    | 113           | SQLAgent - TSQL    | . crm           | CRMSQL31        | IC'\crm            |                 | 0xBF255A6F345A2E0       | 0x04D15BD68F8A9 | PAGEIOLATCH_E | 0.0                    | 0                         | DELETE  | IT              | 576.563                   | 104.442               |
| 2018-12-06 03:26:31                                                                                                  | Session                                                                                                    | 113           | SQLAgent - TSQL    | . crm           | CRMSQL31        | IC\crm             |                 | 0xBF255A6F345A2E0       | 0x04D15BD68F8A9 | PAGEIOLATCH_E | 0                      | 0                         | DELETE  | IT              | 607.183                   | 113.528               |
| 2018-12-06 03:27:01                                                                                                  | Session                                                                                                    | 113           | SQLAgent - TSQL    | crm             | CRMSQL31        | IC\crm             |                 | 0xBF255A6F345A2E0       | 0x04D15BD68F8A9 | PAGEIOLATCH_E | 0.0                    | 0                         | DELETE  | п               | 637.837                   | 122.313               |

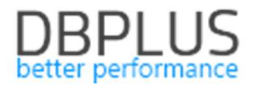

#### **1.5.2** Information about sessions version store Usage

The new version of the application has been added information about the use of memory in the Tempdb database via query version store

This information is visible on the chart in the Tempdb usage sessions tab.

| III Sessions        | Tempdb usage sessions       | Log usage sessions       | Sessions history                                                       | Active sessions / Tempdb s                                  | essions / Log usage sessions history |           |       |             |         |
|---------------------|-----------------------------|--------------------------|------------------------------------------------------------------------|-------------------------------------------------------------|--------------------------------------|-----------|-------|-------------|---------|
|                     |                             |                          |                                                                        |                                                             |                                      |           | All o | databases 👻 | Refresh |
| TEMPDB US           | AGE SESSIONS (LAST REFRESHE | D: 10:07:53) Kill sessio | n                                                                      |                                                             |                                      |           |       |             |         |
|                     |                             |                          |                                                                        | Temp databas                                                | e usage                              |           |       |             | ≡       |
| 150<br>m 100        |                             |                          | tempdb<br>• Used by other re<br>• Used by version<br>• Used by session | eserved objects: 27.92 MB<br>store: 39.9 MB<br>is: 49.68 MB | 7,5                                  |           |       |             |         |
| E<br>82<br>00<br>50 |                             |                          |                                                                        |                                                             |                                      |           |       |             |         |
| 0                   |                             |                          |                                                                        | te                                                          | mpdb                                 |           |       |             |         |
|                     |                             |                          | Ised by sessions                                                       | Used by version store                                       | Used by other reserved objects       | Free Free |       |             |         |

This information is useful when the "read\_committed\_snapshot with ON" parameter is enabled on the basis (the parameter is switched on so that "select" type queries do not block the query that make changes).

This setting generates additional entries in the Tempdb database because the change version is kept until the transaction is closed.

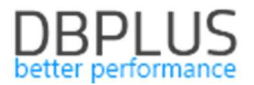

#### 1.6 Anomaly Monitor

In the new version of the application, the functionality of viewing anomalies (alerts) has been added. The browser is available from the Instance Analysis> Anomaly Monitor SQL Instance details.

#### 1.6.1 Problems viewer in the SQL Instance

On the page user can choose between two tabs: Reasons Analysis and Reasons Overview.

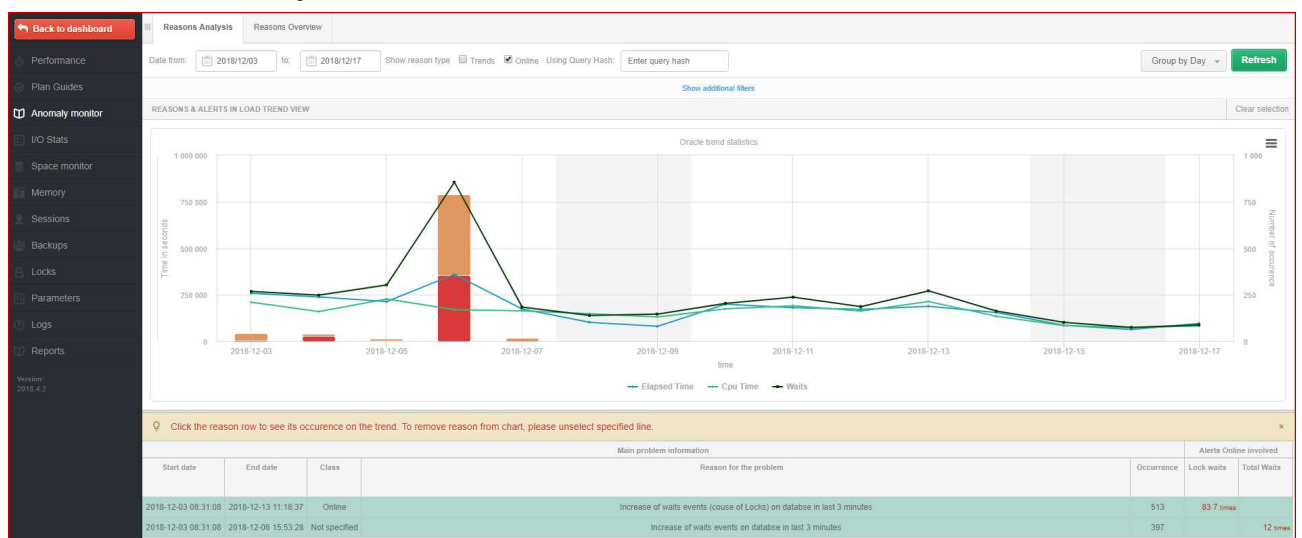

#### 1.6.1.1 Reasons Analysis

On the page you can choose several filters to help you find the problem you are looking for. As part of the filtering these options are available:

- choosing a date or range of dates,
- sorting after month, day, hour, snap,
- (Trends or Online) the ability to indicate which type of alerts we want to view,
- Hash value selection of alerts in which the indicated query identifier occurred,
- Reason list the opportunity to indicate the dedicated causes of the problem,
- Alert lists the ability to indicate dedicated alerts.

Screen of available filters on the Anomaly Monitor page:

| III Reasons Analysis Reasons Overview                                                                                                    |                                                                |                                                                                                    |                           |  |  |  |  |  |  |  |
|----------------------------------------------------------------------------------------------------|----------------------------------------------------------------|----------------------------------------------------------------------------------------------------|---------------------------|--|--|--|--|--|--|--|
| Date from: 2018/12/03 to: 2018/12/17                                                                                                    | Show reason type 🛄 Trends 🗷 Online Using Query Hash: Enter que | ry hash                                                                                                   | Group by Day + Refresh    |  |  |  |  |  |  |  |
|                                                                                                    | Hide additional filters                                        |                                                                                                    |                           |  |  |  |  |  |  |  |
| Reasons list                                                                                                    | Reasons selected to filter                                     | Alerts list                                                                                               | Alerts selected to filter |  |  |  |  |  |  |  |
| Search by name                                                                                                    | *                                                              | Search by name                                                                                            | *                         |  |  |  |  |  |  |  |
| Performance problem for specified SQL Statements<br>Increase of waits events (couse of Locks) on databst<br>Problem - wait: PAGEICLATCH_SH<br>Performance problem for specified SQL Statements<br>Performance problem for specified SQL Statements<br>Performance problem for specified SQL Statements |                                                                | IO Disk reads<br>IO Disk writes<br>IO MB writes<br>IO MB writes<br>IO Read time<br>IO Single MB Read time |                           |  |  |  |  |  |  |  |

After configuring the appropriate filters, click the [Refresh] button. As a result, a graph will be presented in which, apart from the SQL Instance such as Elapsed Time, CPU Time o Waits, the number of occurrences of a given problem per unit of time will be presented in the form of bars in the graph. By indicating a given bar on the chart, a tooltip will be presented with information containing data on basic measures as well as the number of instances of a given problem per unit of time.

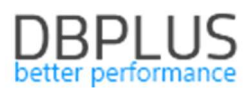

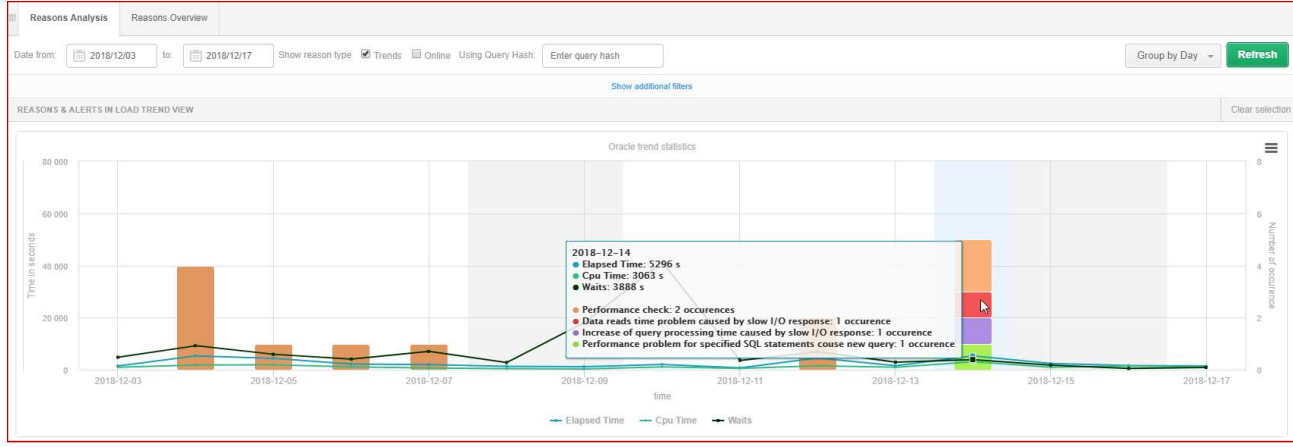

Below the graph is a table containing additional information about the causes of alerts presented in the graph. The table contains:

- Start date / End date date range in which the given reason occurred,
- Class the class / area to which the given reason was assigned,
- **Reason for the problem -** the cause of the problem,
- Occurance the number of instances of a given cause in the selected date range
- Alerts trends involved / IO involved / SQL Query involved sets of alerts included in the definition of a given problem cause.

The user can indicate the reasons for the problem in the table. Each selection / uncheck will convert the data in the chart and present only the selected rows.

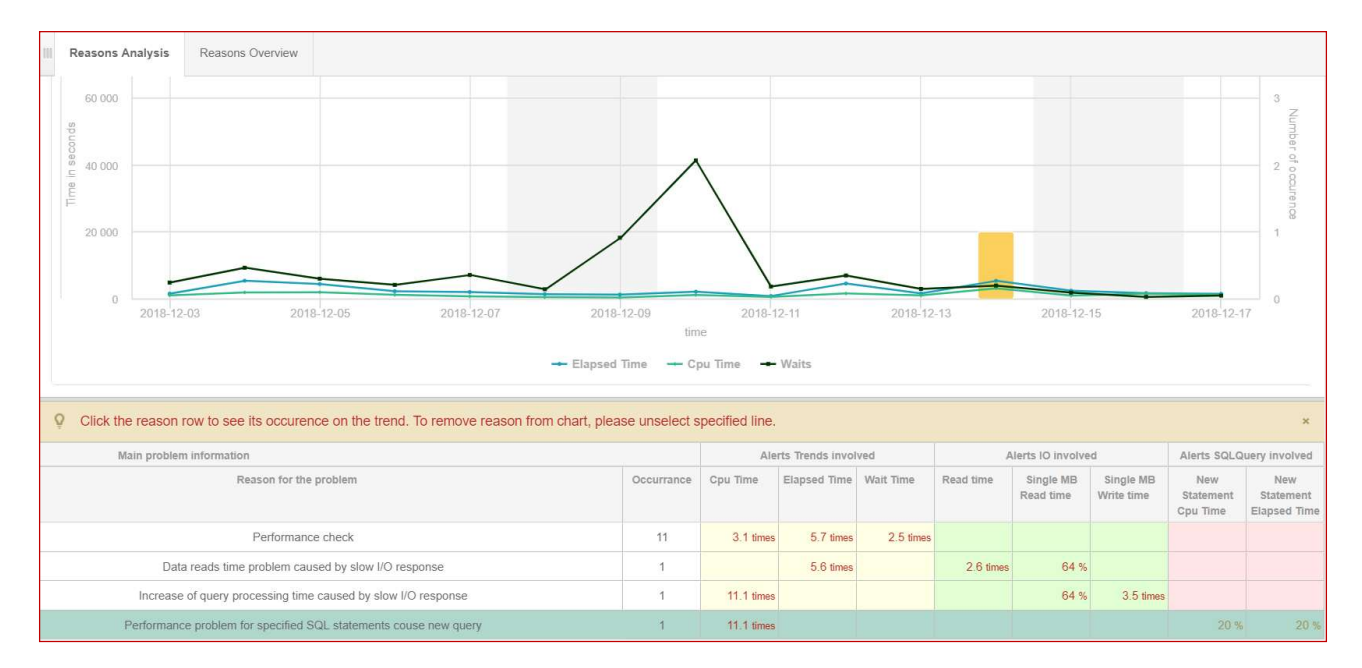

The data contained in the table are average data for all occurrences of a given reason. For a more in-depth analysis of a given problem, after selecting a row, the table will display additional detailed information in the **Alerts Details** tab. This view contains information on alerts that have exceeded the thresholds defined for the given cause of the problem.

There is also a view grouping alerts of the same type that occurred after each other. This allows you to verify how long the problem lasted. This information is available in the Reasons Occurance Statistics tab.

|            | Reasons Occurance Statistics | Alerts Details      |                                                  |                     |                                                             |
|------------|------------------------------|---------------------|--------------------------------------------------|---------------------|-------------------------------------------------------------|
|            | REASONS CHARACTERISTIC BETWE | EEN 2018-12-04 05:3 | 8:02 - 2018-12-14 17:44:14 FOR PERFORMANCE CHECK |                     |                                                             |
| Start date |                              |                     | End date                                         | Snapshots occurance | Problem duration<br>rounded to snap intervals<br>[HH:MI:SS] |
|            | 2018-12-04 05:38:02          |                     | 2018-12-04 06:08:29                              | 3                   | 00:45:27                                                    |
|            | 2018-12-04 11:12:55          |                     | 2018-12-04 11:12:55                              | 1                   | 00:15:00                                                    |
|            | 2018-12-05 05:59:20          |                     | 2018-12-05 05:59:20                              | 1                   | 00:15:00                                                    |
|            | 2018-12-06 05:34:58          |                     | 2018-12-06 05:34:58                              | 1                   | 00:15:00                                                    |
|            | 2018-12-07 15:56:14          |                     | 2018-12-07 15:56:14                              | 1                   | 00:15:00                                                    |
|            |                              |                     |                                                  |                     |                                                             |

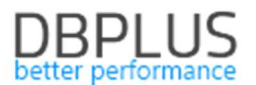

In the case below for one (Occurrence = 1) occurrence of the problem Data reads time problem caused by slow I / O response. Values for each of the alert defined for this problem which exceeded the threshold values were presented.

| Alerts Details                                                                                                 |          |                        |            |                                                                                                    |  |  |  |  |  |
|----------------------------------------------------------------------------------------------------|----------|------------------------|------------|----------------------------------------------------------------------------------------------------|--|--|--|--|--|
| LIST OF ALERTS GENERETED IN 2018-11-16 22:19:43 FOR REASON DATA READS TIME PROBLEM CAUSED BY SLOW I/O RESPONSE |          |                        |            |                                                                                                    |  |  |  |  |  |
| Logdate 🔺                                                                                                    | Level    | Alert name             | Hash value | Message                                                                                                    |  |  |  |  |  |
| 2018-11-16 22:19:43                                                                                            | Critical | Read time              |            | Alert Type: I/O Stat, The measured statistic value is 110 % higher than average , Last value: 1814 s, Reference history value: 862.4 s    |  |  |  |  |  |
| 2018-11-16 22:19:43                                                                                            | Critical | Single Block Read time |            | Alert Type: I/O Stat, The measured statistic value is 135 % higher than average , Last value: 0.0035 s, Reference history value: 0.0015 s |  |  |  |  |  |
| 2018-11-16 22:19:43                                                                                            | Warning  | Elapsed Time           |            | Alert Type: Load Trends, The measured statistic value is 81 % higher than average , Last value: 7557 s, Reference history value: 4164 s   |  |  |  |  |  |

Note: information in the Alerts Details tab is only available for the last selected cause of the problem.

#### 1.6.1.2 Reasons Overwiew

As part of this tab, the application allows you to view problems in one set. We can choose the same filters as for the Reasons Analysis tab and additionally the option of marking / deselecting grouping after the Cause.

| III Reasons Analysis                                                                                                    | s Reasons Overview                                                                                                    |                                                                                                    |                                                                                                    |                           |  |  |  |  |  |  |  |  |
|----------------------------------------------------------------------------------------------------|----------------------------------------------------------------------------------------------------|----------------------------------------------------------------------------------------------------|----------------------------------------------------------------------------------------------------|---------------------------|--|--|--|--|--|--|--|--|
| Date from: 20                                                                                                    | 118/12/03 to: 2018                                                                                                    | V12/17 Show reason type 🗷 Trends 🔲 Online Using Ouery Hash: Enter query hash                                                                      |                                                                                                    | Group by reason Refresh   |  |  |  |  |  |  |  |  |
|                                                                                                    | Hole additional filters                                                                                                    |                                                                                                    |                                                                                                    |                           |  |  |  |  |  |  |  |  |
| -                                                                                                    | Reasons list                                                                                                    | Reasons selected to filter                                                                                                    | Alerts list                                                                                                    | Alerts selected to filter |  |  |  |  |  |  |  |  |
| Search by name<br>Performance probler<br>Increase of walls eve<br>Problem - wait: PAG<br>Performance probler<br>Performance probler<br>Performance probler | n for specified SQL Statements<br>ents (couse of Locks) on databs<br>EIOLATCH_SH<br>In for specified SQL Statements<br>n for specified SQL Statements<br>n for specified SQL Statements |                                                                                                    | Search by name                                                                                                    | *<br>*                    |  |  |  |  |  |  |  |  |
| REASONS & ALERTS                                                                                                    | S OVERVIEW                                                                                                    |                                                                                                    |                                                                                                    |                           |  |  |  |  |  |  |  |  |
| Logdate                                                                                                    |                                                                                                    | Re                                                                                                    | ason name                                                                                                    |                           |  |  |  |  |  |  |  |  |
|                                                                                                    | I/O/Data reads time problem                                                                                                    | ata reads time problem caused by slow I/O response                                                                                                |                                                                                                    |                           |  |  |  |  |  |  |  |  |
|                                                                                                    | Read time                                                                                                    | Alert Type: UO Stat, The measured statistic value is 2.6 times higher than allowed maximum , Last value: 32871 s, Reference history value: 9204 s |                                                                                                    |                           |  |  |  |  |  |  |  |  |
| 2018-12-14 14:26:23                                                                                                    | Single MB Read time                                                                                                    | Alert Type: I/O Stat, The measured statistic value is 64 % higher than allowed maximum , Last value: 0.0425 s                                     | Vert Type: I/O Stat. The measured statistic value is 64 % higher than allowed maximum , Last value: 0.0425 s. Reference history value: 0.0258 s |                           |  |  |  |  |  |  |  |  |
|                                                                                                    | Elapsed Time                                                                                                    | Nert Type: Load Trends, The measured statistic value is 5.6 times higher than average , Last value: 402.8 s, Reference history value: 72.8 s      |                                                                                                    |                           |  |  |  |  |  |  |  |  |
|                                                                                                    | I/O/Increase of query proce                                                                                                    | ssing time caused by slow I/O response                                                                                                    |                                                                                                    |                           |  |  |  |  |  |  |  |  |
|                                                                                                    | Single MB Write time                                                                                                    | Alert Type: I/O Stat, The measured statistic value is 3.5 times higher than allowed maximum , Last value: 0.10                                    | 000 s, Reference history value: 0.0224 s                                                                                                    |                           |  |  |  |  |  |  |  |  |
| 2018-12-14 14:26:23                                                                                                    | Single MB Read time                                                                                                    | Alert Type: I/O Stat, The measured statistic value is 64 % higher than allowed maximum , Last value: 0.0425 s                                     | s, Reference history value: 0.0258 s                                                                                                    |                           |  |  |  |  |  |  |  |  |
|                                                                                                    | Cpu Time                                                                                                    | Alert Type: Load Trends, The measured statistic value is 11 times higher than average , Last value: $437.5\mathrm{s},\mathrm{R}$                  | Reference history value: 36.3 s                                                                                                    |                           |  |  |  |  |  |  |  |  |

Depending on the checkbox [Group by reason], alert data will be displayed in various lists:

| • se                | elected                      |                                                                                                    |  |  |  |  |  |  |  |
|---------------------|------------------------------|----------------------------------------------------------------------------------------------------|--|--|--|--|--|--|--|
| REASONS & ALERTS    | REASONS & ALERTS OVERVIEW    |                                                                                                    |  |  |  |  |  |  |  |
| Logdate             |                              | Reason name                                                                                                    |  |  |  |  |  |  |  |
|                     | I/O/Data writes time probler | ata writes time problem caused by slow I/O response                                                                                                    |  |  |  |  |  |  |  |
|                     | Single Block Write time      | Alert Type: I/O Stat, The measured statistic value is 10.5 times higher than allowed maximum , Last value: 1.87 s, Reference history value: 0.1623 s          |  |  |  |  |  |  |  |
|                     | Write time                   | Alert Type: I/O Stat, The measured statistic value is 2.6 times higher than allowed maximum , Last value: 10137 s, Reference history value: 2849 s            |  |  |  |  |  |  |  |
| 2018-12-02 06:32:14 | Wait Event Time              | Alert Type: Load Trends, The measured statistic value is 119 % higher than average , Wait: log file sync, Last value: 60.6 s, Reference history value: 27.6 s |  |  |  |  |  |  |  |
|                     | Elapsed Time                 | Alert Type: Load Trends, The measured statistic value is 66 % higher than average , Last value: 1769 s, Reference history value: 1067 s                       |  |  |  |  |  |  |  |

#### unselected

| REASONS & ALERTS    | REASONS & ALERTS OVERVIEW                                         |          |                         |            |                                                                                                    |  |  |  |  |
|---------------------|-------------------------------------------------------------------|----------|-------------------------|------------|----------------------------------------------------------------------------------------------------|--|--|--|--|
| Logdate             | Reason                                                            | Level    | Alert name              | Hash value | Message                                                                                                    |  |  |  |  |
| 2018-12-02 06:32:14 | I/O/Data writes time problem caused<br>by slow I/O response       | Critical | Single Block Write time |            | Alert Type: I/O Stat, The measured statistic value is 10.5 times higher than allowed maximum , Last value: 1.87 s, Reference history value: 0.1623 s            |  |  |  |  |
| 2018-12-02 06:32:14 | I/O/Data writes time problem caused<br>by slow I/O response       | Critical | Write time              |            | Alert Type: I/O Stat, The measured statistic value is 2.6 times higher than allowed maximum , Last value: 10137 s, Reference history value: 2849 s              |  |  |  |  |
| 2018-12-02 06:32:14 | I/O/Data writes time problem caused<br>by slow I/O response       | Critical | Wait Event Time         |            | Alert Type: Load Trends, The measured statistic value is 119 $\%$ higher than average , Wait log file sync, Last value: 60.6 s, Reference history value: 27.6 s |  |  |  |  |
| 2018-12-02 06:32:14 | I/O/Data writes time problem caused<br>by slow I/O response       | Warning  | Elapsed Time            |            | Alert Type: Load Trends, The measured statistic value is 66 % higher than average , Last value: 1769 s, Reference history value: 1067 s                         |  |  |  |  |
| 2018-12-02 06:32:14 | I/O/Increase of query processing time caused by slow I/O response | Critical | Single Block Write time |            | Alert Type: I/O Stat, The measured statistic value is 10.5 times higher than allowed maximum , Last value: 1.87 s, Reference history value: 0.1623 s            |  |  |  |  |

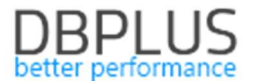

#### **1.6.2** Setting a class for a given cause of the problem

In the new version of the application, information about the class assigned to the cause of the problem has been added. Setting the class is nothing but an additional categorization of problems.

The problem class is defined in the dictionary table available in the menu Configuration> References lists> Reasons class.

| Reference types management |                             |          |  |  |  |  |  |
|----------------------------|-----------------------------|----------|--|--|--|--|--|
| REFERENCE                  | REFERENCE LIST ITEMS        |          |  |  |  |  |  |
| List Name                  | Enter the name for new item | Add item |  |  |  |  |  |
| Server types               | Name                        |          |  |  |  |  |  |
|                            | 1/0                         | Edit ×   |  |  |  |  |  |
| Reason class               | Network                     | Edit ×   |  |  |  |  |  |
|                            | Memory                      | Edit ×   |  |  |  |  |  |
|                            | Lock                        | Edit ×   |  |  |  |  |  |
|                            | Log                         | Edit ×   |  |  |  |  |  |
|                            | Latch                       | Edit ×   |  |  |  |  |  |
|                            | New process                 | Edit ×   |  |  |  |  |  |

The class can be set by defining the new cause of the problem as well as modifying the existing one in the **Reasons & Problems definition** tab.

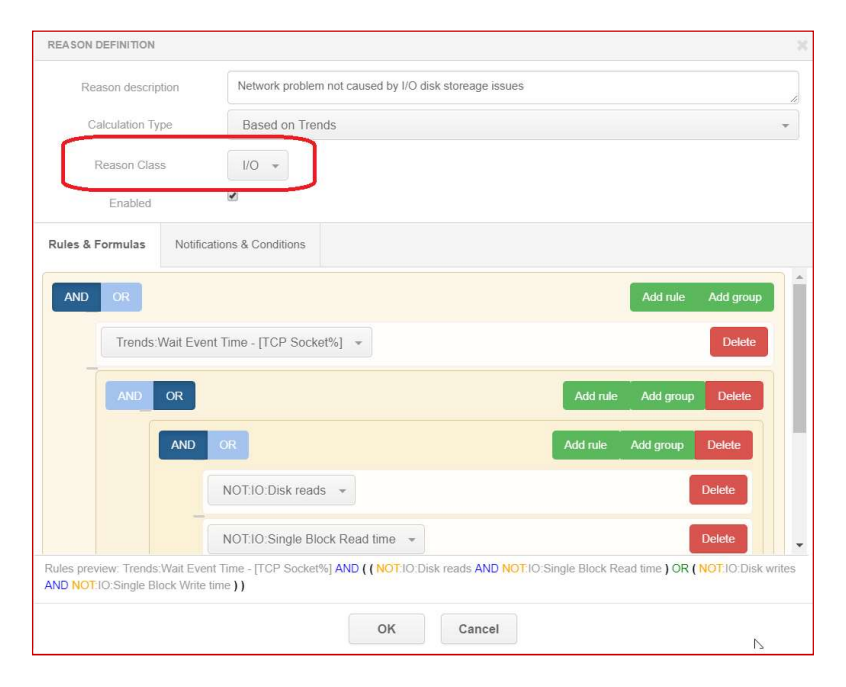

### 1.6.3 Change in verifying the change of the query explain plan

The new version has modified the functionality associated with verification whether the impact on exceeding the threshold set in the alert definition (applies only to alerts for queries - SQL Query) was influenced by the change of the query plan.

From now on the Alert definition for e.g. Elapsed Time with the change plan check option will be presented and configured separately than the Elapsed Time alert without this option selected.

#### DBPLUS better performance

| B         |                                    | III Mail s | ettings General settin  | Alerts definition          | Reasons & Problems definition | Events subscription |    |          |                     |                      |    |  |
|-----------|------------------------------------|------------|-------------------------|----------------------------|-------------------------------|---------------------|----|----------|---------------------|----------------------|----|--|
| B         |                                    |            |                         |                            |                               |                     |    |          |                     | Refresh              | į. |  |
|           |                                    | ALERTS     |                         |                            |                               |                     |    |          |                     |                      |    |  |
| $\square$ |                                    | Alert type | •                       |                            | Alert descri                  | ption               |    | Enabled  | Level value WARNING | Level value CRITICAL |    |  |
| Ø         |                                    | Sql Query  | Execution               |                            | _                             |                     | 12 | <b>X</b> | 50 %                | 100 %                | •  |  |
| ۲         |                                    | Sql Query  | Elapsed Time (for plan  | changes only)              |                               | 2<br>2              |    |          | 50 %                | 100 %                |    |  |
| ¢         | Configuration                      | Sql Query  | Elapsed Time per 1 ex   | ec (for plan changes only) |                               |                     |    |          | 50 %                | 100 %                |    |  |
|           |                                    | Sql Query  | Disk reads (for plan ch | anges only)                |                               |                     | P  | 2        | 50 %                | 100 %                |    |  |
|           |                                    | Sql Query  | Execution (for plan ch  | nges only)                 |                               |                     | P  | Y        | 50 %                | 100 %                |    |  |
|           | <ul> <li>Alert settings</li> </ul> | Load Trend | Is Elapsed Time         |                            |                               |                     | P  | Ø        | 50 %                | 100 %                |    |  |
| 6         | Help                               | Load Trend | ls Wait Time            |                            |                               |                     | 2  | Ø        | 30 %                | 80 %                 |    |  |

This change allows for more precisely defining problem definitions that cause the SQL Instance performance degradation.

| III Ma | ail settings                                                                                                    | General settings | Alerts definition     | Reasons & Problems definition   | Events subscription |   |           |                                                                                       |        |  |  |  |
|--------|----------------------------------------------------------------------------------------------------|------------------|-----------------------|---------------------------------|---------------------|---|-----------|---------------------------------------------------------------------------------------|--------|--|--|--|
|        |                                                                                                    |                  |                       |                                 |                     |   |           | Refres                                                                                | sh     |  |  |  |
| 9      | List of performance problems which apply to all oracle databases. Please be aware that Online issues are calculated every 30 seconds other problems every 15 minutes. Any changes in below lists are x recognizes by DBPLUS.Catcher monitoring service up to 15 minutes |                  |                       |                                 |                     |   |           |                                                                                       |        |  |  |  |
| REAS   | ON & BROBI                                                                                                    | EMS CONSIGURATI  | DN.                   |                                 |                     |   | <b>\$</b> | Add new defi                                                                          | nition |  |  |  |
| Туре   | CI                                                                                                    | 155              |                       | Reason/Problem description      |                     | E | habled    |                                                                                       |        |  |  |  |
| Trends | Proce                                                                                                    | ess Problems     | couse Query change p  | lan                             |                     | 2 |           | Trends:Elapsed Time AND ( SQLQuery:Elapsed Time (for plan changes only) AND SQLQu     | Jery 🏝 |  |  |  |
| Trends | Proce                                                                                                    | ess Database     | performance degradat  | ion couse SQL query change plan |                     | 2 | 2         | ( Trends:Elapsed Time AND Trends:Wait Time AND Trends:Execution ) AND ( NOT SQLQue    | ery:1  |  |  |  |
| Trends | 1/0                                                                                                    | Network          | problem not caused by | I/O disk storeage issues        |                     | 2 |           | Trends:Wait Event Time - [TCP Socket%] AND ( ( NOT:IO:Disk reads AND NOT:IO:Single BI | lock   |  |  |  |
| Trends | I/O                                                                                                    | Problems         | couse increase Execut | tions and Disk Reads            |                     |   |           | Trends:Elapsed Time AND ( SQLQuery:Elapsed Time AND SQLQuery:Elapsed Time per 1       | exe    |  |  |  |

#### 1.6.3 New parameter controlling the alert function

The new Minimal History Days parameter has been added for alert settings. The parameter is visible in the main menu Configuration> Alerts settings in the General settings tab. It mainly concerns new SQL Instance connected to monitoring. Specifies the minimum time after which trend-based alerts will be calculated. The problem occurred after start monitoring new SQL Instance a large part of alerts was not able to correctly show the problem due to the lack of a "stable" trend. The parameter is modifiable and can be changed if necessary.

| DBPIUS Better performance                 | ce for MSSQL                                                                                                    |
|-------------------------------------------|----------------------------------------------------------------------------------------------------|
| Dashboard                                 | Mail settings         General settings         Alerts definition         Reasons & Problems definition         Events subscription                                               |
| Instance Analysis                         |                                                                                                    |
| Space monitor                             | than elapsed time greater than seconds Alerts would only be ran if the elapsed time for all sql statements would take at least seconds in duration of 15 minutes (snapshot time) |
| Accounts                                  | History Days 🖉 Mon 🕑 Tue 🕫 Wed 🖉 Thu 🖉 Fri 🔲 Sat 🔲 Sun                                                                                                    |
| Backups                                   | We recomend to select working days only                                                                                                    |
| Parameters                                | Number of Days Back 30 + How long history would be included in snapshot alerts calculation                                                                                       |
| 1 Reports                                 | in History                                                                                                    |
| <ul> <li>Servers monitor</li> </ul>       | Minimal History Days 7 📥 Minimal number of days required to calculate trend estimations. It lets to avoid random alerts when instance monitring has just started                 |
| Configuration<br>Settings                 | STATEMENTS SETTINGS                                                                                                    |
| Servers     References lists     Security | Number of Top Queries 10 + chosen by Elapsed time + How many top statements from each snapshot would be check by Alert Engine to check                                           |
| Alert settings                            | Number of Days Back. 7 👗 How long statement history would be considered in snapshot alerts calculation in History                                                                |
|                                           | WAIT EVENTS SETTINGS                                                                                                    |
| version:<br>2018.4.2                      | Number of Top events 3 *                                                                                                    |
|                                           | Number of Days Back. 7 A How long wait history would be considered in snapshot alerts calculation in History                                                                     |

## 1.7 General Improvements

#### **1.7.1** The ability to export Performance Counters statistics

In the new version of the application, the ability to export performance statistics has been added. The functionality is available from the Perf Counters tab under Instance Analysis. Export is possible by changing the chart preview to the tabular form [**Switch to grid**].

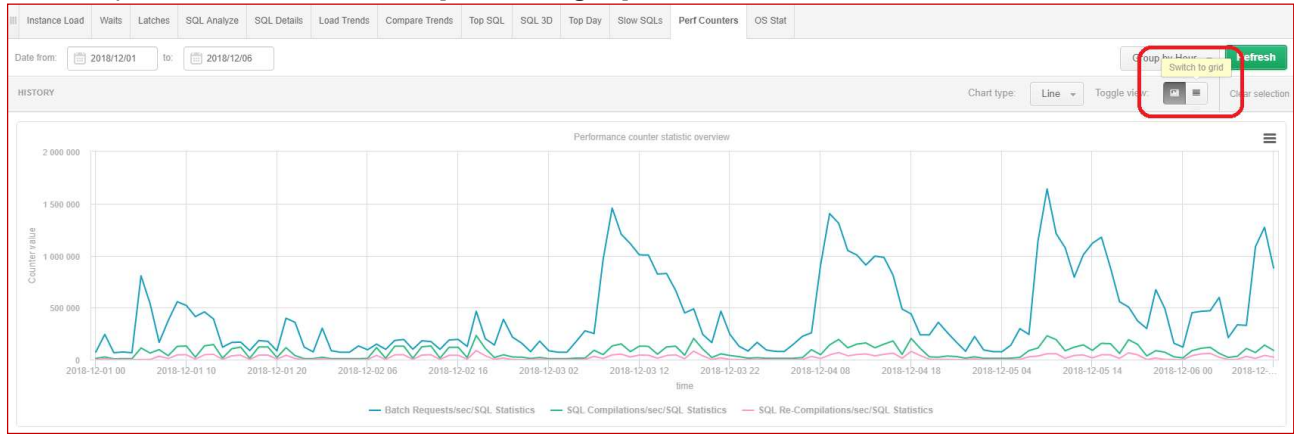

Export is performed for statistics previously selected from the table, choosing one from he following Grid options:

| Example and south at a |          |           | f 441       | -1-4- |
|------------------------|----------|-----------|-------------|-------|
| Export aria a          | n Export | aria with | tormatted   | nara  |
| Export grid t          |          | gina with | Torrituciou | uulu. |
|                        |          | 0         |             |       |

| Date from: 2018/11/27 to: 201                                | 8/11/27                           |                                            |                                       |                                           | Group by Snap 👻                   | Refresh         |  |  |
|--------------------------------------------------------------|-----------------------------------|--------------------------------------------|---------------------------------------|-------------------------------------------|-----------------------------------|-----------------|--|--|
| HISTORY                                                      |                                   |                                            |                                       |                                           | Toggle view:                      | Clear selection |  |  |
| PERFORMANCE COUNTERS STATISTICS DURING SPECIFIED PERIOD TIME |                                   |                                            |                                       |                                           |                                   |                 |  |  |
| Q. Search performance counter by any value in b              | elow table                        |                                            |                                       |                                           |                                   | 1               |  |  |
|                                                              | Name                              |                                            |                                       | Class                                     |                                   |                 |  |  |
| ADG parselock X get attempts                                 |                                   |                                            | User                                  |                                           |                                   | *               |  |  |
| ADG parselock X get successes                                |                                   |                                            | User                                  |                                           |                                   |                 |  |  |
| Batched IO (bound) vector count                              |                                   |                                            | Batched IO                            |                                           |                                   |                 |  |  |
| Batched IO (full) vector count                               |                                   |                                            | Batched IO                            |                                           |                                   |                 |  |  |
| Batched IO (space) vector count                              |                                   |                                            | Batched IO                            |                                           |                                   |                 |  |  |
| Batched IO block miss count                                  |                                   |                                            | Batched IO                            |                                           |                                   |                 |  |  |
| Batched IO buffer defrag count                               |                                   |                                            | Batched IO                            |                                           |                                   |                 |  |  |
| Batched IO double miss count                                 |                                   |                                            | Balched IO                            |                                           |                                   |                 |  |  |
| Batched IO same unit count                                   |                                   |                                            | Batched IO                            |                                           |                                   |                 |  |  |
| Batched IO single block count                                |                                   |                                            | Batched IO                            |                                           |                                   |                 |  |  |
| SELECTED COUNTERS DETAILS WITHIN SPECIFIE                    | PERIOD                            |                                            |                                       |                                           |                                   |                 |  |  |
| Logdate                                                      | ADG parselock X get attempts/User | Batched IO (space) vector count/Batched IO | Batched IO same unit count/Batched IO | Batched IO buffer defrag count/Batched IO | Batched IO double miss count/Batc | hed IO          |  |  |
| 2018-11-27 00:03:37                                          | 0                                 | 0                                          | 205 614                               | 3 718                                     |                                   | 3 209 🔺         |  |  |
| 2018-11-27 00:18:50                                          | 0                                 | 0                                          | 159 869                               | 3 273                                     |                                   | 993             |  |  |
| 2018-11-27 00:34:01                                          | 0 0                               |                                            | 519 359                               | 5 021                                     |                                   | 3 005           |  |  |
| 2018-11-27 00:49:14                                          | 0 0                               |                                            | 10 102                                | 599                                       |                                   | 1 075           |  |  |
| 2018-11-27 01:04:26                                          | 0                                 | 12 830                                     | Grid option                           | 2 112                                     |                                   | 24 473          |  |  |
| 2018-11-27 01:19:38                                          | 0 0                               |                                            | Export grid                           | 1 211                                     |                                   | 5 344           |  |  |
| 2018-11-27 01:34:51                                          | 0                                 | 0                                          | Export grid with formattee            | i data 631                                |                                   | 7 863           |  |  |
| 2018-11-27 01:50:03                                          | 0                                 | 0                                          | 322 606                               | 2 322                                     |                                   | 13 419          |  |  |

### **1.7.2** The ability to generate a Performance Report in hourly mode

In the new version of the application, we have made it possible to generate a Performance Report by providing specific hours for which the report should be generated. The report can be generated from the SQL Instance level in the Reports menu.